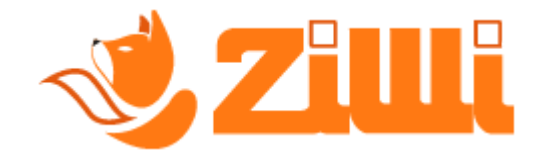

# ? - Come faccio a registrarmi su Ziwi?

**Segui** questa piccola guida per effettuare la **registrazione su Ziwi** mediante il cellulare.

Segui tutti i passaggi e se hai problemi a seguire la guida **contatta la nostra assistenza su WhatsApp**.

# 💁 Iniziamo!

#### **1** PASSO:

Cerca su Google Play (Playstore) l'applicazione di Ziwi, cerca nella barra di ricerca "ziwi invio corrispettivi".

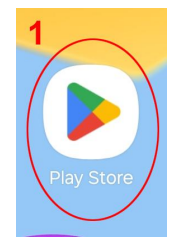

#### 2 PASSO:

Scarica ed installa l'applicazione.

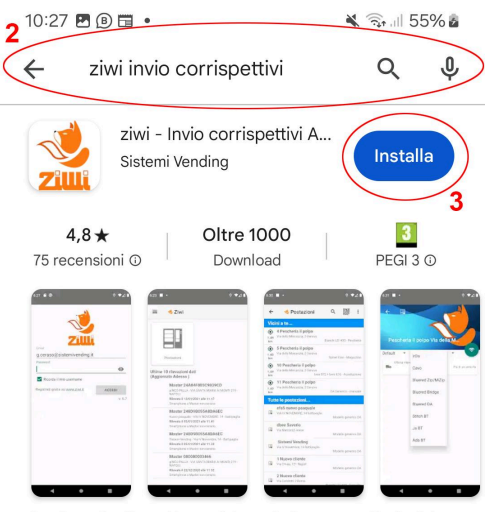

Gestione distributori, lavaggi, lavanderie etc.. per l'invio dei corrispettivi.

#### **3** PASSO:

Apri l'applicazione dopo che hai effettuato l'installazione, se ti chiede i permessi mi raccomando di: "CONSENTI" e/o "MENTRE UTILIZZI L'APP", se non vengono dati i permessi l'applicazione non funzionerà correttamente.

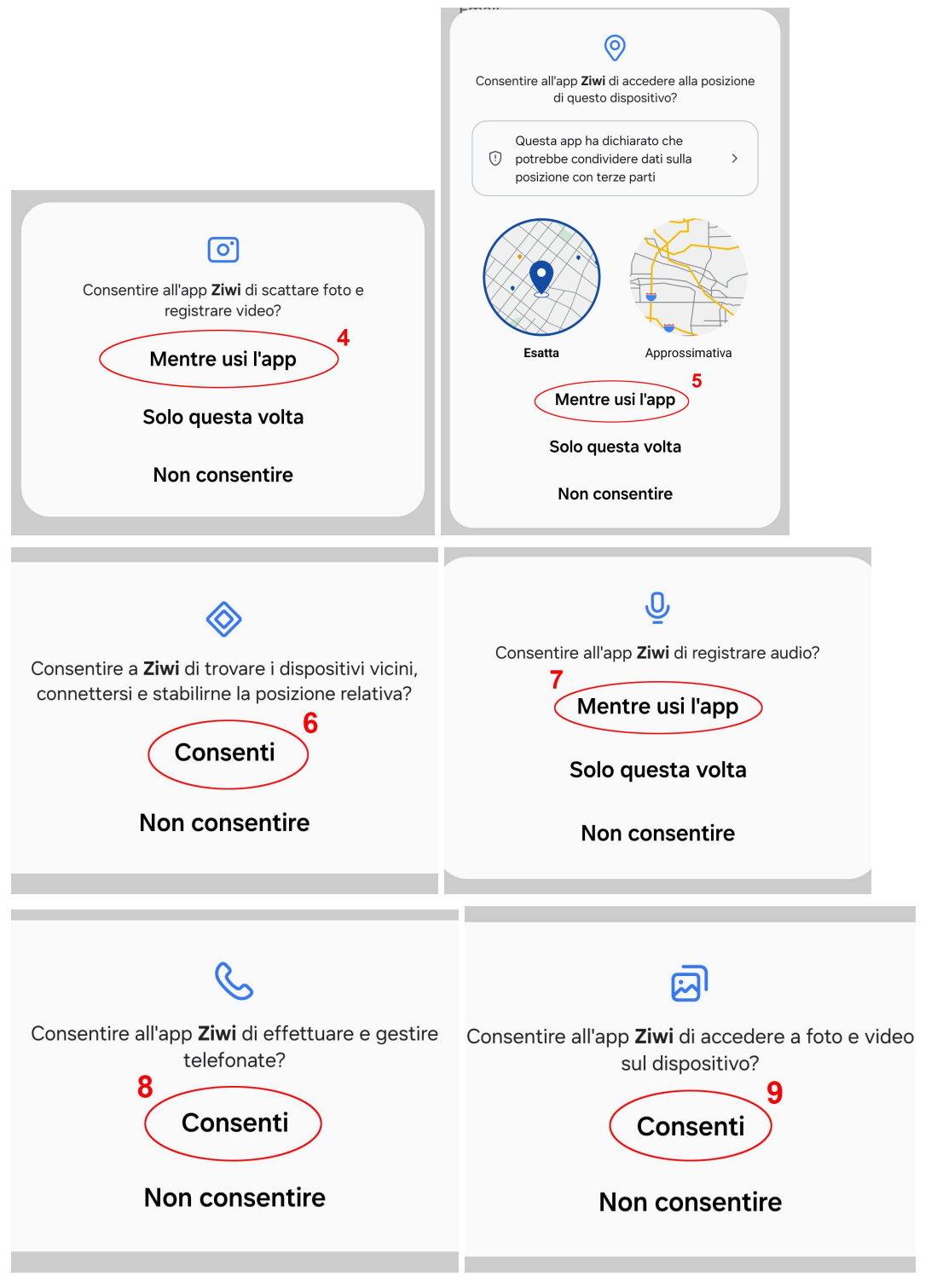

#### **4** PASSO:

Adesso clicca su "<u>www.ziwi.it</u>" come nella foto in basso, si aprirà il sito web che ti permetterà la registrazione.

| 10:29 🖻 🖲 🖬 • 🛛 🔌 🗟 🗟                          |  |  |
|------------------------------------------------|--|--|
|                                                |  |  |
| Email                                          |  |  |
| Password O                                     |  |  |
| Ricorda il mio username                        |  |  |
| Registrati gratis su <u>www.ziwi.it</u> ACCEDI |  |  |
| v. 8.0                                         |  |  |
|                                                |  |  |
| <u>به ۲۵ ه</u>                                 |  |  |
| 1 2 3 4 5 6 7 8 9 0                            |  |  |
| qwertyuiop                                     |  |  |
| asdfghjkl                                      |  |  |
|                                                |  |  |
| !#1 @ ITcom Succ.                              |  |  |
|                                                |  |  |

### **5** PASSO:

**Esegui la registrazione** cliccando su "*Registrati gratis*" e compilando i dati come nella screenshot in basso, accetta i "*Termini e le condizioni del servizio*" e clicca su "*Registrati*".

| IT   EN   ES   FR                        | Registrati E' gratis e senza alcun impegno                                                                                                    |
|------------------------------------------|----------------------------------------------------------------------------------------------------|
| Accedi ora e gestisci il<br>tuo business | Compared of service 1 and the service of the service of the s |
| Email                                    |                                                                                                    |
| Login utente                             | Coperan<br>Trait<br>Parament<br>Conferna parament                                                                                                    |
| 11 Registrati gratis                     | Borner i scaddard di seren 14                                                                                                    |

#### 6 PASSO:

Quando avrai cliccato registrati, sulla tua casella e-mail, **ti sarà arrivata un e-mail da parte di Ziwi che ti chiede di confermare la registrazione**, se non la visualizzi nella tua "*Posta in arrivo*" **controlla anche nella cartella** *SPAM*, se non la visualizzi controlla di aver inserito correttamente l'email e/o contatta la nostra assistenza.

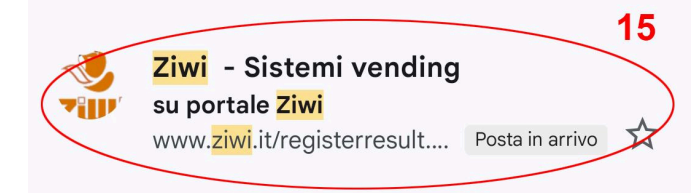

# 7 PASSO:

**Clicca sul link** che ti è arrivato nell'e-mail di **Ziwi** per confermare la tua registrazione, **apri l'applicazione** e fai l'accesso inserendo **i tuoi dati**.

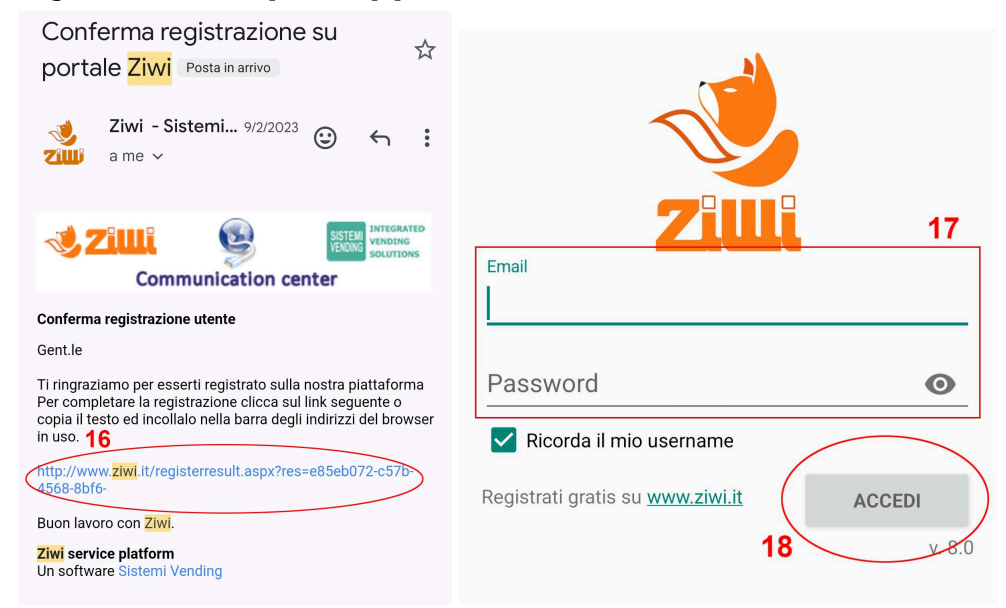

# *IP Complimenti, sei arrivato alla fine della guida, non ti resta altro che:*

Perfetto, adesso che hai cliccato **il link il tuo account è stato creato correttamente**, non ti resta che tornare all'app di Ziwi e fare l'accesso **con i dati che hai appena creato**.

Ti ricordiamo che questi dati **saranno gli stessi che utilizzerai all'interno della nostra piattaforma web-gestionale**. Se non sei riuscito a registrarti e/o non sei riuscito a seguire correttamente la guida **non esitare a contattare il nostro servizio di assistenza**, un nostro operatore saprà <mark>sicuramente aiutarti.</mark>

Questa guida è stata realizzata dal nostro servizio assistenza, ti ricordiamo di seguire i nostri siti web e/o i nostri canali social per restare aggiornato e/o per richiedere assistenza.

www.ziwi.it - www.sistemivending.it